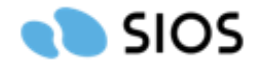

2024年7月吉日

SIOS Covas をご使用いただくお客様へ

サイオステクノロジー株式会社 SIOS Apps Service Line

SIOS Covas より Gmail をお使いのお客様へメールが届かない事象の発生について

i 謹啓 時下、益々ご盛栄のこととお慶び申し上げます。平素は弊社ならびに弊社製品につきまして、格別のご 高配を賜り厚くお礼申し上げます。

現在、SIOS Covas より Gmail をお使いのお客様へメールが届かない事象が発生しております。お客様におか れましてはご迷惑をおかけし、誠に申し訳ございません。

今回の発生事象ならびに現在確認できているご対応方法に関して、下記の通りご報告させていただきます。

謹白

記

1. 発生事象

弊社複合機アプリ(Quick スキャン、Easy ファクス)のクラウド連携で動作する SIOS Covas に関して、 SIOS Covas よりメール送信した際に、Gmail をお使いのお客様へメールが届かない事象が発生しておりま す。

- 事象対象: SIOS Covas からの送信メール
  - · ワークスペースや、ユーザー招待メール
  - ・ クラウドストレージ認可依頼メール
  - ・ データ転送成功または失敗時や、利用状況レポートの通知メール など

※Gmail 以外のメールをご使用のお客様につきましては、同事象は発生しておりません。 ※また上記事象以外の各製品機能は、問題なくご使用いただけます。

2. 原因

SIOS Covas から送信しているメール配信システムのサーバーの信頼性が低いと判断され、Gmail 側がユー ザーをスパムから保護する目的でブロックされております。

なお Google 社より発表されている 2024 年 2 月以降のメール送信者のガイドラインにつきましては、弊社 として必要な対応を行っております。

■ メール送信者のガイドライン: https://support.google.com/a/answer/81126

- 3. 影響を受けるお客様環境
  - 以下メール受信環境が今回事象の対象です。
    - Gmail アドレス

## 4. ご対応方法

Google Workspace の管理者に Gmail の迷惑メールフィルタを作成していただく必要がございます。SIOS Covas から発信されるメールを迷惑メールと判定させずに受信していただくための設定です。

※注意事項※

以下メールアドレスを設定されているお客様につきましては、下記【対応手順】ではメールが届か ないことが確認されております。

- ① Google Workspace のメーリングリスト
- ② 個人向け Google アカウントの Gmail アドレス(迷惑メールフィルタ設定がない)

上記①または②に該当する場合、SIOS Covas のメール送信先設定「連絡先 E メールアドレス」に、 Google Workspace のメーリングリストではないメールアドレスを設定いただいて【対応手順】を実 施いただくか、もしくは、Gmail ではないメールアドレスを「連絡先 E メールアドレス」に設定い ただくようお願いいたします。

| Co sios covas                 | 🌐 ユーザーサイト:sios-support003                              | 🧰 クラウト                              |
|-------------------------------|--------------------------------------------------------|-------------------------------------|
| ユーザーサイトトップ                    | Quickスキャンをご利用の場合、各項目を更新した際にはQuickスキャン側でキャッシュクリアし       | てください。                              |
| スプール                          | アバター画像 Eメールアドレス                                        |                                     |
| スプール                          | @sios.com                                              |                                     |
| ™≂<br>プロファイル&アカウント            | パスワード変更                                                |                                     |
| クラウドストレージ                     | 2.00<br>カラウド連進等理者                                      |                                     |
| 通常業務/転送先                      | シリアド本所自社内                                              |                                     |
| 共有クラウドストレージ                   | コミガナ<br>クラウドレンケイカンリシャ                                  |                                     |
| 通常業務(共有)                      | 複合機のログインユーザー名                                          |                                     |
| 複合機                           | sios                                                   |                                     |
| <sup>管理者サイト</sup> 2 管理者サイトを開く | ワークスペース言語<br>日本語                                       | •                                   |
|                               | 達納売Eメールアドレス                                            |                                     |
|                               | サインイン用の「ビメールアドレス」とメール<br>い。<br>設定した場合、(源格売Eメールアドレス) にの | 激励先を分けたい場合に満定してくださ<br>うみメール消預いたします。 |
|                               | 発行する                                                   |                                     |
|                               |                                                        |                                     |

図 1. SIOS Covas「連絡先 E メールアドレス」設定画面

【対応手順】

Google Workspace の管理コンソールにて、以下設定を実施していただきます。

設定方法は以下の URL からご参照お願いいたします。

■ Gmail カスタム迷惑メールフィルタ作成:https://support.google.com/a/answer/2368132?hl=ja

## i.「フィルタと警告バナーを無視するためのオプション」設定

オプションの各項目について、

「選択したリスト内の送信者またはドメインから受信したメールの場合は迷惑メールフィルタを適用し ない。」または

「選択したリスト内の送信者またはドメインから受信したメールの場合は迷惑メールフィルタを適用せ ず、警告も非表示にする。」

にチェックを入れていただくようにお願いいたします。

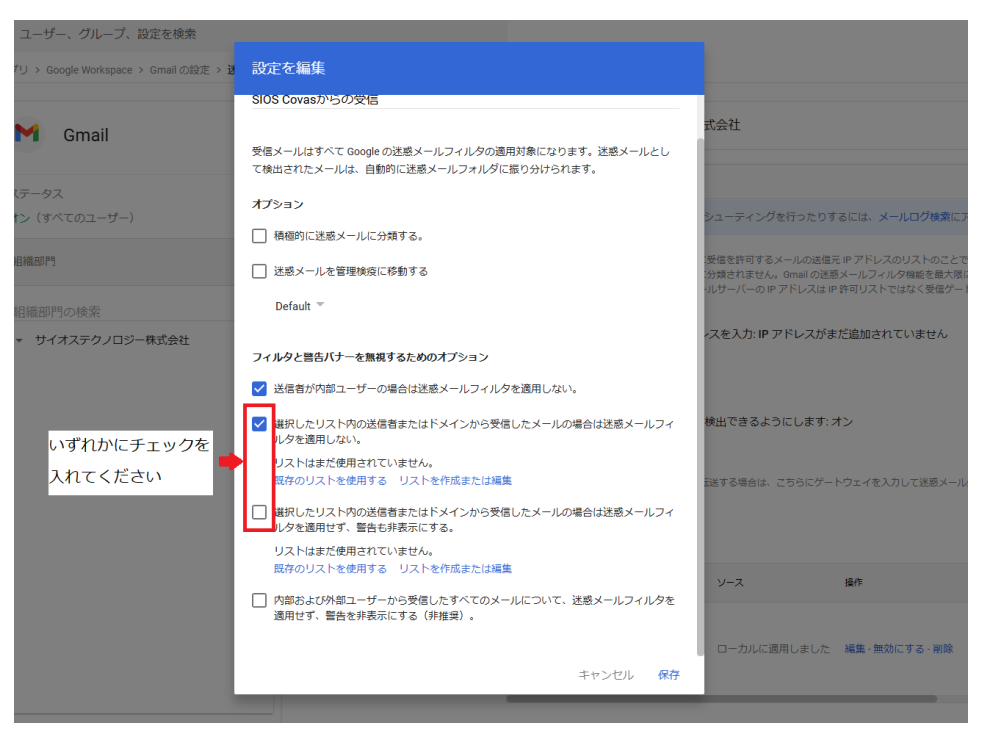

図 2. Google Workspace 管理コンソール「迷惑メールフィルタ」オプション設定画面

ii.アドレスリストの作成

「手順 i.」 画面内の「リストを作成または編集」のリンクからアドレスリストの作成をお願いいたしま す。

-----

-----

- 名前 : SIOS Covas(こちらは任意の名称で OK です)
- アドレス : covas.cloud

認証が必須:チェックを ON

| Gmail                 | アドレスリスト                                   | の管理              | アドレスの数 |
|-----------------------|-------------------------------------------|------------------|--------|
| ステータス<br>オン(すべてのユーザー) | アドレスリストの編集<br><sup>&amp;前</sup> *         |                  | 1      |
|                       | SIOS Covas<br>このフィールドは必須です。               |                  |        |
|                       | Q、アドレスを検索                                 |                  |        |
|                       | アドレス                                      | 認証が必須(受信メールのみ)詳細 |        |
|                       | covas.cloud                               | アドレフを一抵追加 アド     | レフを追加  |
|                       | う 大部分の変更は数分で反映されます。<br>以前の変更は整合ログで確認できます。 |                  |        |
|                       |                                           | キャンセル            | レー保存   |
|                       |                                           |                  |        |
|                       |                                           |                  |        |

図 3. Google Workspace 管理コンソール「迷惑メールフィルタ」アドレスリスト編集画面

iii.アドレスリストの選択

「手順 i .」画面内の「既存のリストを使用する」のリンクから作成したアドレスリストの選択を実施してください。

| アプリ > Google Workspace > Gmail の設定 > 2 |                                                                                     |                                                                                                    |
|----------------------------------------|-------------------------------------------------------------------------------------|----------------------------------------------------------------------------------------------------|
| M Gmail                                | <sup>注意メール</sup> 評細<br>SIOS Covasからのメール設定                                           | (条件について詳細なルールを設定します。<br>としてなっている場合、このルールは上書きされます。                                                              |
| ステータス<br>オン(すべてのユーザー)                  | 受傷メールはすべて Google の迷惑メールフィルタの適用対象になります。注意メールとし<br>で検出されたメールは、自動的に迷惑メールフォルダに振り分けられます。 | ŀ                                                                                                    |
| 1911 NO. 19                            | オプション                                                                               | 記述する場合は、ごちらにゲートウェイを入力して迷惑メール処ち                                                                                 |
| 組織部門の検索                                | □ 迷惑 × アドレスリストの選択                                                                   |                                                                                                    |
| ▼ サイオステクノロジー株式会社                       | Def:<br>マ アドレスリスト名 アドレスの数<br>フィルタ・<br>ジ 送信                                          | - クス ソース 操作 -  -  -  -  -  -  -  -  -  -  -  -  -                                                              |
|                                        | <ul> <li>選択したリスト内の送信者またはドメインから受信したメールの場合は迷惑メールフィ<br/>ルタを適用しない。</li> </ul>           |                                                                                                    |
|                                        | SIOS Covas (1) 使用しない                                                                |                                                                                                    |
|                                        | 既存のリストを使用する リストを作成または編集                                                             | ie de la companya de la companya de la companya de la companya de la companya de la companya de la companya de |
|                                        | 選択したリスト内の送信者またはドメインから受信したメールの場合は迷惑メールフィ<br>ルタを適用せず、管告も非表示にする。                       |                                                                                                    |
|                                        | SIOS Covas (1) 使用しない                                                                | で特定の送信者をブロック / 承認します。                                                                                          |
|                                        | 既存のリストを使用する リストを作成または編集                                                             |                                                                                                    |
|                                        | キャンセル 保存                                                                            |                                                                                                    |

図 4. Google Workspace 管理コンソール「迷惑メールフィルタ」アドレスリスト選択画面

5. 上記設定によるメール受信確認

Google Workspce で設定いただいた内容により、SIOS Covas からのメールが受信されるのか確認のため、 以下ご実施をお願いいたします。

なお、メールの到達状況につきましては弊社で確認いたします。

1 https://admin.covas.cloud/auth/login/

ブラウザより SIOS Covas の管理者サイトにアクセスします。

② ワークスペースサインイン画面の「ワークスペース ID をお忘れの方はこちら」を選択します。

| င်္သာ slos <del>Cova</del> s |                         |  |
|------------------------------|-------------------------|--|
|                              |                         |  |
|                              |                         |  |
| 7-                           | -クスペースにサインイン            |  |
| ワーク                          | スペースID                  |  |
| 7-6                          | 次へ<br>ウスペースIDをお忘れの方はこちら |  |
|                              |                         |  |
|                              |                         |  |

③ 管理者のメールアドレスを入力し、[送信]ボタンを選択します。

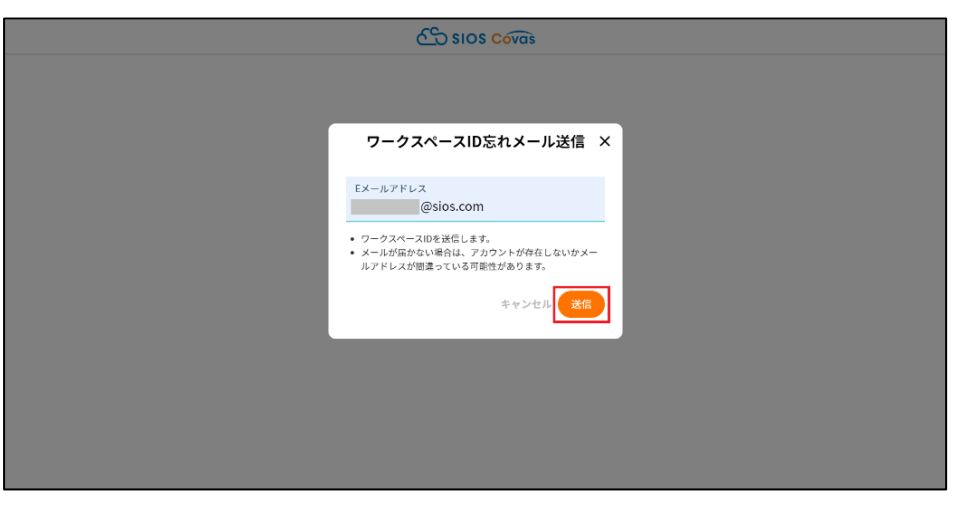

④ 「③」で指定したメールアドレス宛に以下の件名のメールが届きます。
 【SIOS Covas】登録済みワークスペース

以上